## Setting Up a VPN Connection to the Lab Using a Macintosh

(This needs to be done once on every system you use)

1. Click the Create a new service icon (+) button found in the lower left hand corner of the Network dialog box

| ••• • • •                                                           | Network                                                                                                    | QSearch                                                                                                    |
|---------------------------------------------------------------------|----------------------------------------------------------------------------------------------------|----------------------------------------------------------------------------------------------------|
| Locati                                                              | on: Automatic                                                                                                    | 0                                                                                                    |
| WI-FI Connected      Bluetooth PAN Not Connected      Linksys3GIGV1 | Status: Connected<br>Wi-Fi is conner<br>address 172.16<br>Network Name: NSCC                                                                     | Turn Wi-Fi Off<br>cted to NSCC and has the IP<br>\$17.162.                                                                                                    |
| Dell USB3.0 Dock      Not Connected     ThundeIt Bridge             | <ul> <li>Automatic</li> <li>Ask to joir</li> <li>Ask to joir</li> <li>Ask to joir</li> <li>Known netw<br/>no known ne<br/>to manually</li> </ul> | cally join this network<br>n Personal Hotspots<br>n new networks<br>orks will be joined automatically. If<br>etworks are available, you will have<br>select a network. |
| + - &-                                                              | ☑ Show Wi-Fi status in menu bar                                                                                                    | Advanced ?                                                                                                    |
| Create a new service                                                |                                                                                                    | Revert Apply                                                                                                    |

2. Select VPN from the Interface: pull down menu, select L2TP over IPSec from the VPN Type: pull down menu then click the Create button

| Select the interface | and enter a name for the new service | э.  |
|----------------------|--------------------------------------|-----|
| Interface:           | VPN                                  | \$  |
| VPN Type:            | L2TP over IPSec                      | \$  |
| Service Name:        | VPN (L2TP)                           |     |
|                      | Cancel                               | ate |

3. Type 205.133.116.62 in the Server Address: field, type yourusername into the Account Name: field then click the Authentication Settings... button

| ••• • • •                                         | Network                               |                                  | Q Search     |
|---------------------------------------------------|---------------------------------------|----------------------------------|--------------|
| Location                                          | n: Automatic                          | 0                                |              |
| • Wi-Fi<br>Connected                              | Status: 1                             | Not Configured                   |              |
| Bluetooth PAN     Not Connected                   |                                       |                                  |              |
| Linksys3GIGV1     Not Connected                   | Configuration:                        | Default                          | <b>\$</b>    |
| Dell USB3.0 Dock     Linksys US     Not Connected | B3GIGV1 ver Address:<br>Account Name: | 205.133.116.62<br>student        |              |
| ThundeIt Bridge     Not Connected                 |                                       |                                  |              |
| VPN (L2TP)     Not Configured                     |                                       | Authentication Settin<br>Connect | gs           |
| + - *                                             | Show VPN status in                    | menu bar                         | Advanced ?   |
|                                                   |                                       |                                  | Revert Apply |

4. Enter your password in the Password: field, type Password01 into the Shared Secret: field then click the OK button

| Password:                                                             | *******                   |        |
|-----------------------------------------------------------------------|---------------------------|--------|
| RSA Securi                                                            | D                         |        |
| Certificate                                                           | Select                    |        |
| Kerberos                                                              |                           |        |
|                                                                       |                           |        |
| CryptoCard                                                            | l .                       |        |
| CryptoCard<br>achine Authent                                          | tication:<br>ret:         |        |
| CryptoCard<br>achine Authent<br>Shared Sec<br>Certificate             | tication:<br>ret:         | Select |
| CryptoCard<br>achine Authent<br>Shared Sec<br>Certificate<br>Group Na | itication:<br>ret: •••••• | Select |

5. Click the Apply button

## Connecting to the Lab Using a VPN in Macintosh

After the VPN connection has been configured you must establish the connection prior to using a Network lab system remotely. This connection needs to be established every time you wish to connect. Instructions to do this on an Apple Macintosh system follow:

1. Open the network preferences option by clicking on the Network icon located in the upper right hand corner of the screen and then selecting the Open Network Preferences... option

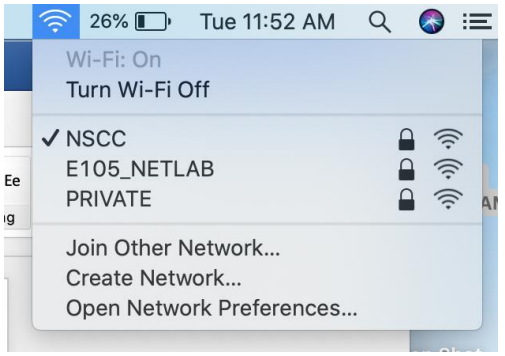

- 2. Select the VPN (LT2P) option then click the Connect button
  - (If you do not see the VPN (LT2P) connection listed you need to setup the VPN using the instructions in the <u>Setting Up a VPN Connection to the Lab Using a Macintosh</u> part of this document)

| ••• • • •                                                                                                    | Network                                                                                                  | Q Search     |
|----------------------------------------------------------------------------------------------------|----------------------------------------------------------------------------------------------------|--------------|
| Location                                                                                                    | n: Automatic                                                                                             | 0            |
| Wi-Fi<br>Connected     Connected     Not Connected                                                                                                    | Status: Not Connecto                                                                                     | ed           |
| <ul> <li>Linksys3GIGV1<br/>Not Connected</li> <li>Dell USB3.0 Dock<br/>Not Connected</li> <li>ThundeIt Bridge<br/>Not Connected</li> <li>VPN (L2TP)<br/>Not Connected</li> </ul> | Configuration: Default<br>Server Address: 205.133.116<br>Account Name: student<br>Authenticat<br>Connect | 3.62         |
| + - *                                                                                                    | Show VPN status in menu bar                                                                              | Advanced ?   |
|                                                                                                    |                                                                                                    | Revert Apply |

3. Open a terminal window on the system and type in the command **sudo route add** 205.133.116.0/26 10.105.255.1

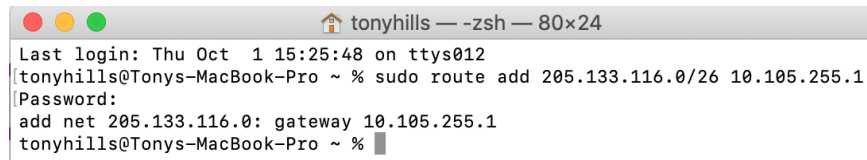

- 4. When you have finished doing your lab work disconnect the VPN by returning to Network Preferences, selecting VPN (L2TP) then clicking the Disconnect button
  - (If you do not do this your Internet speed may be affected if your outgoing traffic is routed through the lab at the college)

|                                                                                                    | Network                                                                                                    | Q Search                       |
|----------------------------------------------------------------------------------------------------|----------------------------------------------------------------------------------------------------|--------------------------------|
| Low<br>Wi-Fi<br>Connected<br>VPN (L2TP)<br>Connected<br>Bluetooth PAN<br>Not Connected<br>Linksys3GIGV1<br>Not Connected<br>Dell USB3.0 Dock<br>Not Connected | Network<br>ation: Automatic<br>Status: Conne<br>Connect Time: 00:00:1<br>IP Address: 10.105<br>Configuration: Defau<br>Server Address: 205.1<br>Account Name: studer | Q Search                       |
| ThundeIt Bridge                                                                                                    | Auth<br>Disc<br>Show VPN status in menu                                                                                                    | bar Advanced ?<br>Revert Apply |